## HOW TO RUN A 'WHAT-IF' AUDIT

- A **What-If** audit allows you to view a degree audit for a Program of Study that you are not actively pursuing. 'What If' audits are not used for graduation determination, advisor assignments, financial aid, etc.
- 1. Click Select a Different Program from the Request an Audit page to expand the section

| Audits   Courses                    |                               |
|-------------------------------------|-------------------------------|
| Request an Audit                    |                               |
| Run Declared Programs:              |                               |
| School                              | Degree Program                |
| 3000                                | AA.GEN                        |
|                                     |                               |
| Select a Different Program:         |                               |
|                                     | 1<br>1                        |
| Advanced Settings <u>click to v</u> | <u>iew available options.</u> |
| Run Declared Programs               | Cancel                        |

- 2. Choose a Program from the alphabetical list
- 3. Select the **Catalog Year** please ensure that you select the current catalog year; selecting a prior or future catalog year could result in incorrect curriculum requirements.
- 4. Click the Run Different Program button

| Audits  Courses                              |                                               |
|----------------------------------------------|-----------------------------------------------|
| Request an Audit                             |                                               |
| Run Declared Programs:                       |                                               |
| Select a Different Program:                  |                                               |
| Choosing a degree program here v<br>Program: | vill not change your declared degree program. |
|                                              | ~                                             |
|                                              |                                               |
|                                              |                                               |
| Advanced Settings <u>Click to view</u>       | available options.                            |
| Run Different Program                        | ncel                                          |

On the **Completed Audit Requests** page, **What-if** audits will be indicated in the **Audit Type** column. Please remember that 'What If' audits are not used for graduation determination, advisor assignments, financial aid, etc.

| Audit Type | Format |
|------------|--------|
| WHAT-IF    | HTML   |
| WHAT-IF    | HTML   |
|            | HTML   |
|            | HTML   |

## **ADVANCED SETTINGS:**

Advanced Settings allows you to modify the default settings when generating an audit; you can generate an audit *without* In Progress coursework or *with* Planned coursework

- 1. Select Click to view available option to expand the section
- 2. Make your settings selections
- 3. Click the blue Run Different Program button

| Include In Progress<br>Courses |                        |   |
|--------------------------------|------------------------|---|
| What If Courses                |                        |   |
| Run Type                       | Audit with Course Sort | ~ |
| Format                         | HTML AUDIT             | ~ |
| n Different Program            | Cancel                 |   |